## INSTALLATION INSTRUCTIONS

Original Issue Date: 3/04

Model: Closed-Transition Transfer Switches

Market: ATS

Subject: Modbus® Interface Card GM30429-KA1 and Modbus® Development Kit GM30430-KA1

## Introduction

This publication provides operating instructions for the following kits:

- GM30429-KA1, factory-installed Modbus<sup>®</sup> interface card for closed-transition automatic transfer switches and bypass/isolation switches with microprocessor-based electrical controls.
- GM30430-KA1, Modbus® development kit for the Modbus® interface card.

The Modbus® interface card is a network card designed for the controller on the closed-transition transfer switch. If the switch is ordered with the Modbus® option, the Modbus® card will reside on the back of the control board and it will be part of the controller assembly. See Figure 1. The purpose of this card is to allow the transfer switch to be available on a Modbus® network as a slave device. This allows a master device, such as a programmable logic controller (PLC), to obtain information from the transfer switch and have that information available for control, data acquisition, and monitoring.

**Note:** Always conduct a full test of the programming software with the ATS system to ensure proper operation. The manufacturer disclaims any and all responsibility for use of third-party application software that will be used to control the automatic transfer switches.

Modbus<sup>®</sup> development kit GM30430-KA1 is required for the initial setup of the Modbus<sup>®</sup> interface card. The Modbus<sup>®</sup> development kit contains the configuration software required to set up the communication parameters on the card.

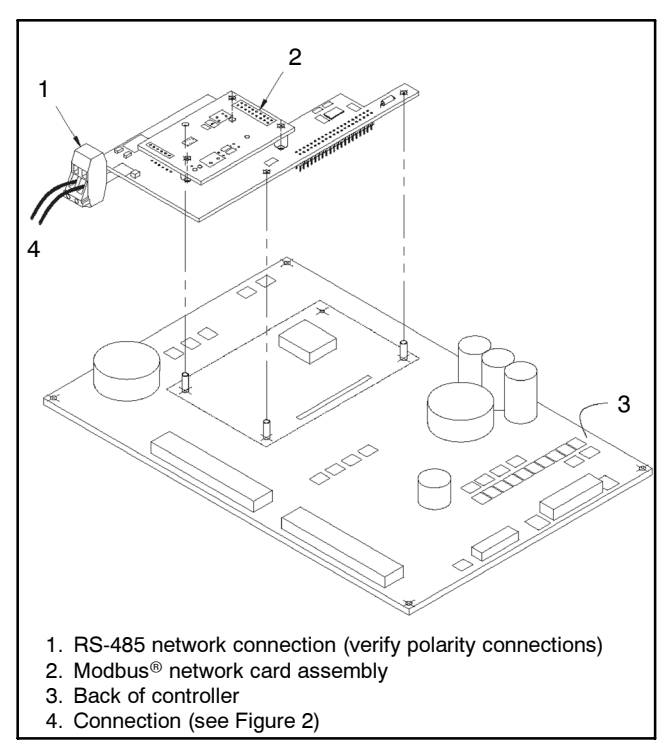

Figure 1 Location of Modbus® Card on Controller

Information in this publication represents data available at the time of print. The manufacturer reserves the right to change this literature and the products represented without notice and without any obligation or liability whatsoever.

Read this publication and carefully follow all procedures and safety precautions to ensure proper equipment operation and to avoid bodily injury. Read and follow the Safety Precautions. Keep this publication with the equipment for future reference.

# **Safety Precautions**

Observe the following safety precautions while connecting the hardware.

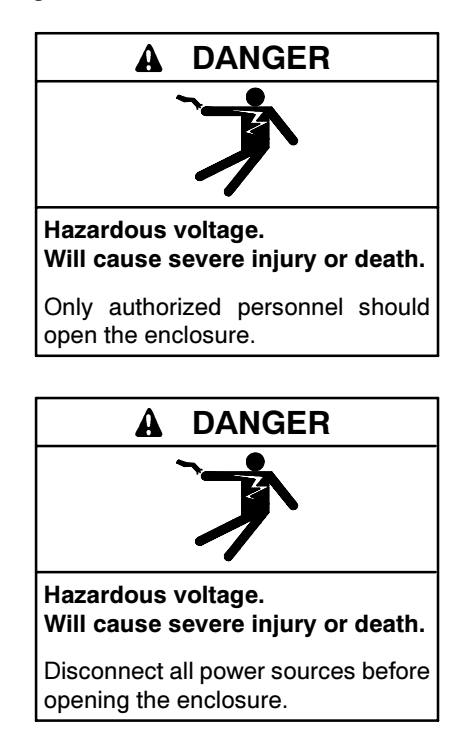

**Grounding electrical equipment. Hazardous voltage can cause severe injury or death.** Electrocution is possible whenever electricity is present. Open the main circuit breakers of all power sources before servicing the equipment. Configure the installation to electrically ground the generator set, transfer switch, and related equipment and electrical circuits to comply with applicable codes and standards. Never contact electrical leads or appliances when standing in water or on wet ground because these conditions increase the risk of electrocution.

Short circuits. Hazardous voltage/current can cause severe injury or death. Short circuits can cause bodily injury and/or equipment damage. Do not contact electrical connections with tools or jewelry while making adjustments or repairs. Remove all jewelry before servicing the equipment.

**Electrostatic discharge damage.** Electrostatic discharge (ESD) damages electronic circuit boards. Prevent electrostatic discharge damage by wearing an approved grounding wrist strap when handling electronic circuit boards or integrated circuits. An approved grounding wrist strap provides a high resistance (about 1 megohm), *not a direct short*, to ground.

## 1 Overview

Every Modbus® network consists of one master device and at least one slave device. All devices on the network are daisy-chained using a twisted pair cable (see Figure 2). Each slave device is assigned a unique address (factory default is slave address 1), which is a number from 1-247. This number enables the master to distinguish between the various slaves on the network. It also allows the master device to send a query command to the addressed slave. When the addressed slave receives this command, it will send back an appropriate response to the master. The tables in Sections 8 and 9 list the Modbus® commands that the Modbus® network card supports. See Section 7, Modbus® Protocol Illustration, for a more detailed description of the Modbus® commands.

The Modbus<sup>®</sup> commands allow the master device to read data from and write data to specific memory locations in the controller. These memory locations, which are listed in Section 8 and 9, make up the Modbus<sup>®</sup> network variables for the controller. These variables allow the reading of the following parameters:

- Status
- Configuration
- Voltage
- Frequency
- Serial number
- Time on emergency
- Number of transfers
- Timer values
- Pickup/dropout settings

The variables, which can be written to (reference Section 9), include timer values, pickup/dropout settings, and control variables. Section 8 lists the Read Only memory locations and Section 9 lists the Read/ Write memory locations in the controller.

Both lists contain the Parameter Name column that displays the name of the memory locations. The nonindented names in that column are 16-bit registers while the indented ones are individual bits, which make up the 16-bit registers. For example, Status 0, a nonindented name, is a 16-bit register that consists of the following eight bits:

- Automatic transfer relay
- ATS not in auto mode
- Fault
- Exerciser enabled
- Load test running
- Normal source available
- · Load, no load, fast load test status
- Emergency source available

Modbus® is a registered trademark of Schneider Electric

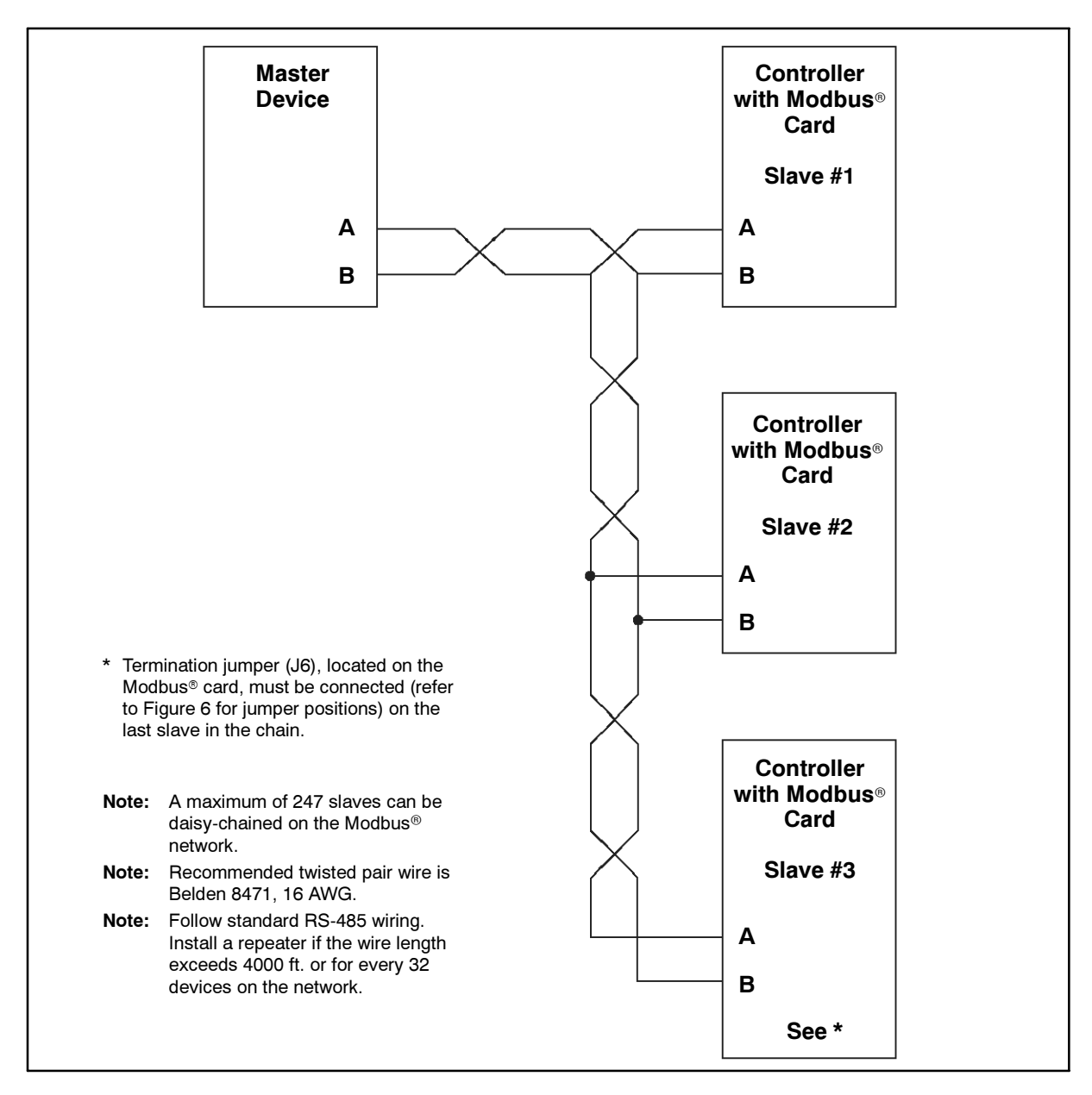

Figure 2 RS-485 Multi-Drop Connection

These eight bits make up the least significant byte of the Status 0 register, while the most significant byte of the Status 0 register contains zeros. Figure 3 shows an example of what the master device would see if it read back the entire Status 0 register. In this example, the master device would read back the decimal value of 137 from the Status 0 register. When this value is decoded, the master finds out that the normal source is available, the exerciser is on, and the automatic transfer relay is on. The master also has the option of reading the individual bits indented under Status 0, allowing the master to know the status of each parameter without doing any decoding. The second column contains the actual addresses for the network variables. These addresses are used when the master is reading a Holding Register (16-bit register). The third column contains addresses used when the master is reading a

Coil (individual bit). The remaining columns show the values, ranges (only in Section 9), and register types for the network variables.

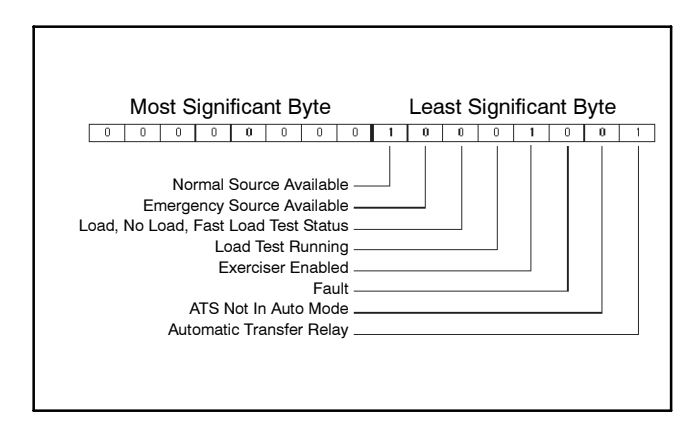

Figure 3 Status 0 Register

# 2 LED Indicator

The Modbus<sup>®</sup> card has a 10-segment LED module (refer to Figure 1 for location). These LEDs display the slave address of the card as well as the transmit and receive status. The first LED from the bottom indicates the receive status. The second LED indicates the transmit status. When a Modbus<sup>®</sup> packet has been successfully transmitted or received, the associated LED will light for 100 ms. If another packet is sent or received before the 100 ms elapses, the LED on time will be extended by another 100 ms. LEDs 3-10 display the slave address of the controller as a binary number with each LED corresponding to a bit. Figure 4 shows the 10-segment LED module along with LEDs 3, 5, and 6 being lit. The lit LEDs correspond to slave address 13 for the controller.

| LED    | Address Bit<br>or Status |
|--------|--------------------------|
| LED 10 | 27                       |
| LED 9  | 2 <sup>6</sup>           |
| LED 8  | 2 <sup>5</sup>           |
| LED 7  | 2 <sup>4</sup>           |
| LED 6  | 2 <sup>3</sup>           |
| LED 5  | 2 <sup>2</sup>           |
| LED 4  | 2 <sup>1</sup>           |
| LED 3  | 2 <sup>0</sup>           |
| LED 2  | Transmit                 |
| LED 1  | Receive                  |

Figure 4 LED Module (gray=LED lit; slave address 13 shown)

# 3 Termination Resistor

Located on the bottom of the Modbus<sup>®</sup> card is jumper J6 (see Figure 5), which enables or disables a termination resistor on the board (Figure 6). Jumper J6 is disabled when it comes from the factory.

Note: The only time that jumper J6 should be enabled is when its corresponding Modbus® card is the last device on the network.

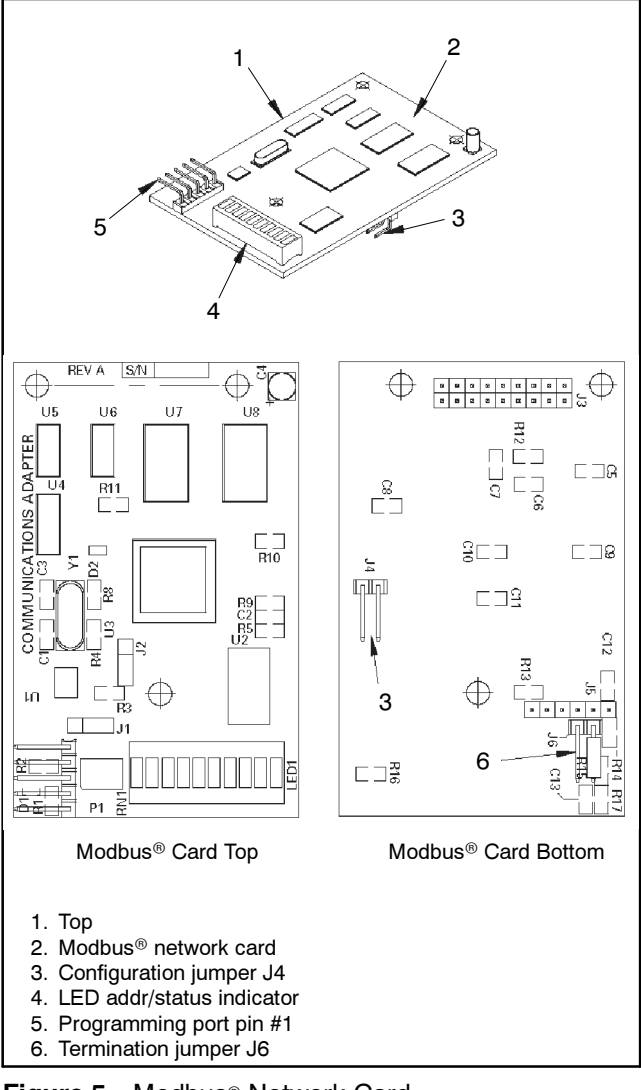

Figure 5 Modbus® Network Card

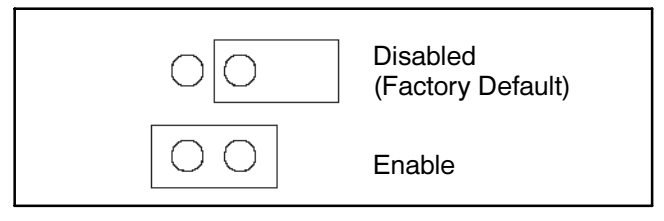

Figure 6 Jumper J6 (enable only on the last device in the network)

# 4 Enabling Network Option

Enable the network option through the ATS controller. See Figure 7. Select the CNFG menu. When prompted, enter the access code printed on the label on the back of the controller. Follow the instructions on the controller display to enable the network. Exit the CNFG menu when finished.

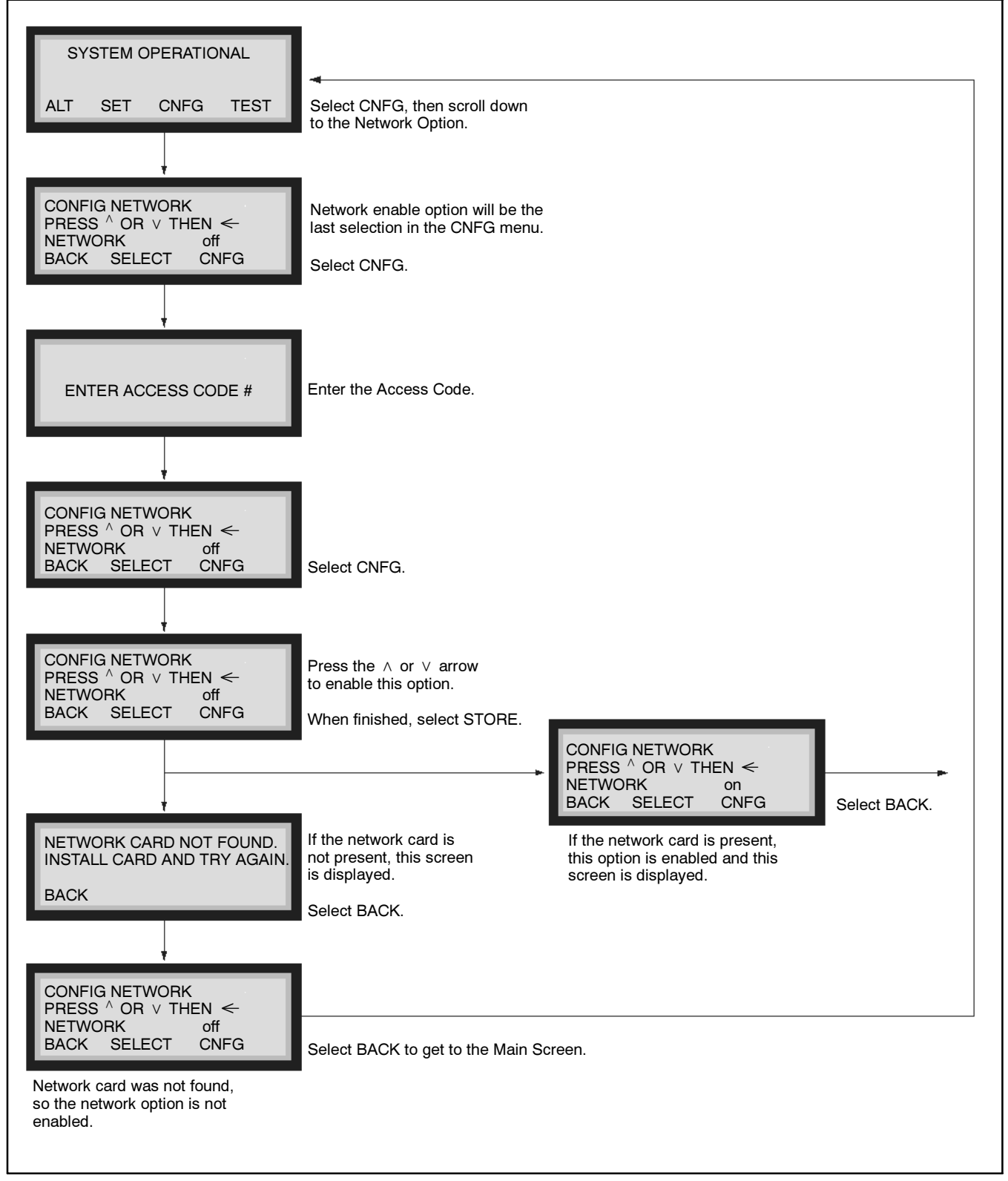

Figure 7 Controller Menus

# 5 Configuring Modbus® Network Card

The Modbus<sup>®</sup> card can be configured in a variety of ways. The configuration of the card includes configuring the slave address, RTU or ASCII mode, baud rate, parity, and stop bits. The default settings are shown in Figure 8. These slave settings will be set up by the user and must match the master device settings for proper communications. The user configures these settings using a Modbus<sup>®</sup> configuration software package that allows for the changes to be made and then writes them to the card. This software can also read the configuration of the card. The following is a procedure for configuring the Modbus<sup>®</sup> network card (see Figure 9 for wiring connections).

| Parameter         | Default Setting |  |  |  |  |  |
|-------------------|-----------------|--|--|--|--|--|
| Slave address     | 1               |  |  |  |  |  |
| RTU or ASCII mode | RTU             |  |  |  |  |  |
| Data bits         | 8               |  |  |  |  |  |
| Baud rate         | 9600            |  |  |  |  |  |
| Parity            | No parity       |  |  |  |  |  |
| Stop bits         | 2               |  |  |  |  |  |

Figure 8 Card Configuration, Default Settings

#### Modbus® Network Card Configuration Procedure

- 1. Check that the Modbus® network card assembly is installed on the controller.
- 2. Make sure that the power to the Modbus® card is off. In order to change the configuration settings, the user must first make sure that J4 is jumped and J6 is not jumped on the card. See Figure 5 for jumper locations.
- 3. Power down controller and connect one end (DB9 female) of the RS-232/485 converter to the PC that has the configuration software. Connect the other end of the cable to the RS-485 connector of the Modbus<sup>®</sup> card. Check to make sure that the polarity connections are correct.
- 4. Power up the controller and Modbus® card.
- 5. Run the configuration software on the PC.
- When loaded, check settings in the Configure PC's Serial Port section and make changes as needed. The serial port settings are 9600 baud, no parity, 8 data bits, and 1 stop bit.
- 7. Click on the CONFIG button to configure the specified serial port.

- 8. Click on the READ button to read the devices current configuration.
- 9. Click on the MODIFY button to enable parameter changing.
- 10. Make necessary changes in the Device Information section of the configuration software.
- 11. Click on the WRITE button to write new configuration to the device.
- 12. To verify that the configuration was written to the device, click the READ button and verify the settings in the Device Information section.
- 13. Cycle power to the ATS controller to enable settings on the Modbus® card.
- **Note:** Disconnect configuration jumper J4 after card configuration is complete. See Figure 5.

# 6 Testing Modbus® Network

The Modbus<sup>®</sup> network can be tested using the components in the Modbus<sup>®</sup> configuration package. See Figure 9 for connections.

- If testing a network consisting of more than one card, make sure that all of the cards are daisychained as shown in Figure 2. Verify that all Modbus® cards are in the run mode (configuration jumper J4 must not be installed). Termination jumper J6 is only installed on the last card on the network.
- 2. Connect one end (DB9 female) of the RS-232/485 converter to the PC that contains the configuration software. Connect the other end of the cable to the RS-485 connector of the Modbus<sup>®</sup> card. Check to make sure that the polarity connections are correct.
- 3. Run the configuration software on the PC.
- 4. Press the TEST button and verify that the settings in the Communication Settings section match the settings of the Modbus<sup>®</sup> network. If necessary, make changes to the settings and click the NEXT button.
- 5. The software will now scan the network and display the serial numbers of all controllers that have the Modbus® card attached. The user can select any of the listed serial numbers and execute a load test on a controller associated with the selected serial number, but only one controller can be tested at a time.

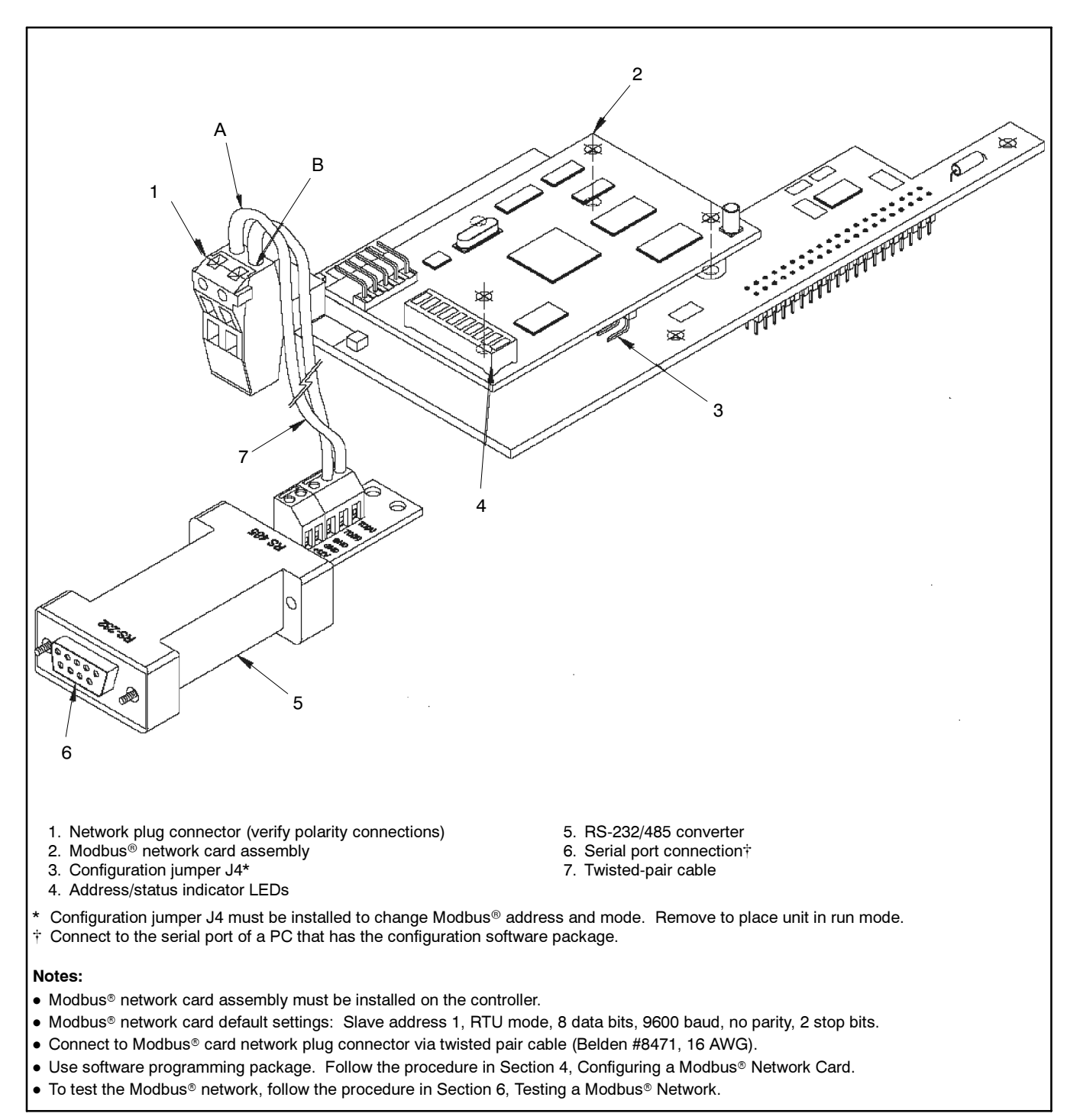

Figure 9 Connections to Configure and Test Modbus® Card

# 7 Modbus® Protocol Illustration

For a detailed specification of the Modbus® protocol, reference the Modicon website address:

public.modicon.com/support/Support\_Pages/modbussupportpage.htm

The Modbus<sup>®</sup> protocol provides the internal standard for parsing messages. During communications on a Modbus<sup>®</sup> network, the protocol determines how each slave will know its device address, recognize a message addressed to it, determine the kind of action to be taken, and extract any data or other information contained in the message. If a reply is required, the slave will construct the reply message and send it using Modbus<sup>®</sup> protocol.

The following is a brief description of the Modbus<sup>®</sup> commands supported by the Modbus<sup>®</sup> network card. Each command consists of the following:

- A sample query message sent out by the master device to the designated slave.
- The slave's reply message to the master device.

The query and reply messages show how the information is packaged and sent out using the Modbus® protocol.

Each query message consists of the following:

- Slave Address. Address of the selected slave.
- *Function Code*. Code that lets the slave know what command is being requested, e.g. read coil, write single coil.
- Starting Address High/Low Order. High and low byte of the address the master reads from or writes to. Coils and registers are addressed starting at 0. For instance, coil 1 is address 0 and register 1 is address 0.
- *Error Check Field*. Contains either a CRC (RTU mode) or LRC (ASCII mode) error check value.

The query message for specific functions requires some of the following information:

- *Number of Data Points High/Low Order*. High and low byte of the number of addresses the master wants to read.
- Data High/Low Order. High and low byte of the data that will be written to the slave device.

- *Number of Coils High/Low Order*. High and low byte for the number of coils to force ON or OFF.
- *Number of Regs High/Low Order*. High and low byte for the number of registers to preset.
- *Byte Count* is the number of data bytes sent to the slave.

These query and reply messages are for both RTU and ASCII modes depending on whether the Error Check Field contains a CRC or LRC respectively. Each value in the query message is a hexadecimal value.

## 7.1 Read Coil Status (Function Code 01)

#### 7.1.1 Query

This function allows the master device to obtain the ON/ OFF bit status of various coils from the addressed slave.

Figure 10 is a sample read coil status request to read coils 9–24 (controller status bits) from slave device 5.

| Slave<br>Address | Function<br>Code | Starting<br>Address<br>High<br>Order | Starting<br>Address<br>Low<br>Order | No. of<br>Data<br>Points<br>High<br>Order | No. of<br>Data<br>Points<br>Low<br>Order | Error<br>Check<br>Field<br>(LRC<br>or<br>CRC) |
|------------------|------------------|--------------------------------------|-------------------------------------|-------------------------------------------|------------------------------------------|-----------------------------------------------|
| 5                | 01               | 00                                   | 08                                  | 00                                        | 10                                       |                                               |

Figure 10 Read Coil Status Query Message

#### 7.1.2 Response

An example response to the Read Coil Status is shown in Figure 11. The response includes the slave address, function code, number of data bytes sent, the data, and error checking.

| Slave<br>Address | Function<br>Code | Byte<br>Count | Data<br>Coil<br>Status<br>9-16 | Data Coil<br>Status<br>17-24 | Error<br>Check Field<br>(LRC or<br>CRC) |
|------------------|------------------|---------------|--------------------------------|------------------------------|-----------------------------------------|
| 5                | 01               | 02            | C1                             | A2                           |                                         |

Figure 11 Read Coil Status Response Message

The data consists of one bit per coil (1=ON, 0=OFF). The status of coils 9-16 is C1 (hex) or 1100 0001 (binary). Reading left to right, coils 16, 15, and 9 are ON and the remainder are OFF. The other data byte is decoded similarly.

## 7.2 Read Holding Register (Function Code 03)

Read holding registers allows the master device to obtain the binary contents of holding registers 4xxxx in the addressed slave.

### 7.2.1 Query

Figure 12 is an example that reads registers 40006-40007 from slave 8.

| Slave<br>Address | Function<br>Code | Starting<br>Address<br>High<br>Order | Starting<br>Address<br>Low<br>Order | No. of<br>Data<br>Points<br>High<br>Order | No. of<br>Data<br>Points<br>Low<br>Order | Error<br>Check<br>Field<br>(LRC<br>or<br>CRC) |
|------------------|------------------|--------------------------------------|-------------------------------------|-------------------------------------------|------------------------------------------|-----------------------------------------------|
| 8                | 03               | 00                                   | 05                                  | 00                                        | 02                                       |                                               |

Figure 12 Read Holding Register Query Message

#### 7.2.2 Response

The slave responds with its address, function code, number of data bytes, and the data. The contents of the registers requested (data) are two bytes each. The first byte includes the high order bits and the second, the low order bits. See Figure 13.

| Slave<br>Address | Function<br>Code | Byte<br>Count | High<br>Order<br>Data | Low<br>Order<br>Data | High<br>Order<br>Data | Low<br>Order<br>Data | Error<br>Check<br>Field<br>(LRC<br>or<br>CRC) |
|------------------|------------------|---------------|-----------------------|----------------------|-----------------------|----------------------|-----------------------------------------------|
| 8                | 03               | 04            | 00                    | 76                   | 00                    | 78                   | —                                             |

Figure 13 Read Holding Register Response Message

Register 40006, Normal Voltage Ph1-Ph2, has a value of 118 (76 hex) and register 40007, Normal Voltage Ph2-Ph3, has a value of 120 (78 hex).

## 7.3 Write Single Coil (Function Code 05)

This function forces a single coil either ON or OFF. A value of 65,280 (FF00 Hex) will set the coil ON and the value zero will turn it OFF; all other values are illegal and will not affect that coil.

### 7.3.1 Query

Figure 14 is an example of a request to slave number 3 to turn ON coil 71.

| Slave<br>Address | Function<br>Code | Starting<br>Address<br>High<br>Order | Starting<br>Address<br>Low<br>Order | Data<br>High<br>Order | Data<br>Low<br>Order | Error<br>Check<br>Field<br>(LRC<br>or<br>CRC) |
|------------------|------------------|--------------------------------------|-------------------------------------|-----------------------|----------------------|-----------------------------------------------|
| 3                | 05               | 00                                   | 46                                  | FF                    | 00                   |                                               |

Figure 14 Write Single Coil Query Message

#### 7.3.2 Response

The slave's normal response to the Write Single Coil query is to return the original message after the coil state has been altered. See Figure 15.

| Slave<br>Address | Function<br>Code | Starting<br>Address<br>High<br>Order | Starting<br>Address<br>Low<br>Order | Data<br>High<br>Order | Data<br>Low<br>Order | Error<br>Check<br>Field<br>(LRC<br>or<br>CRC) |
|------------------|------------------|--------------------------------------|-------------------------------------|-----------------------|----------------------|-----------------------------------------------|
| 3                | 05               | 00                                   | 46                                  | FF                    | 00                   | —                                             |

| Figure 15 | Write Single | <b>Coil Response</b> | Message |
|-----------|--------------|----------------------|---------|
|-----------|--------------|----------------------|---------|

### 7.4 Write Single Holding Register (Function Code 06)

This function allows the master to modify the contents of one holding register.

## 7.4.1 Query

Figure 16 is an example of a request to preset register 40041 (Normal Pickup Voltage) to 92 (00 5C hex) in slave device 17.

| Slave<br>Address | Function<br>Code | Starting<br>Address<br>High<br>Order | Starting<br>Address<br>Low<br>Order | Data<br>High<br>Order | Data<br>Low<br>Order | Error<br>Check<br>Field<br>(LRC<br>or<br>CRC) |
|------------------|------------------|--------------------------------------|-------------------------------------|-----------------------|----------------------|-----------------------------------------------|
| 11               | 06               | 00                                   | 28                                  | 00                    | 5C                   |                                               |

Figure 16 Write Single Holding Register Query Message

#### 7.4.2 Response

The slave's response to the Write Single Holding Register query is to return the original message after the registers have been altered. See Figure 17.

| Slave<br>Address | Function<br>Code | Starting<br>Address<br>High<br>Order | Starting<br>Address<br>Low<br>Order | Data<br>High<br>Order | Data<br>Low<br>Order | Error<br>Check<br>Field<br>(LRC<br>or<br>CRC) |
|------------------|------------------|--------------------------------------|-------------------------------------|-----------------------|----------------------|-----------------------------------------------|
| 11               | 06               | 00                                   | 28                                  | 00                    | 5C                   | _                                             |

Figure 17 Write Single Holding Register Response Message

## 7.5 Write Multiple Coils (Function Code 15)

Forces each coil in a sequence of coils to either ON or OFF. The requested ON/OFF states are specified by contents of the query data field. A logical 1 in a bit position of the field requests the corresponding coil to be ON and a logical 0 requests it to be OFF. Coils are addressed starting at 0. In the examples, coil 1 is addressed as 0.

#### 7.5.1 Query

The following example is a request to force a series of sixteen coils starting at coil 41 (addressed as 40, or 28 hex) in slave device 9.

The query data contents consist of two bytes: 3C 9B hex (0011 1100 1001 1011 binary). The binary bits correspond to the coils as shown in Figure 18.

| Bit:  | 0  | 0  | 1  | 1  | 1  | 1  | 0  | 0  | 1  | 0  | 0  | 1  | 1  | 0  | 1  | 1  |  |
|-------|----|----|----|----|----|----|----|----|----|----|----|----|----|----|----|----|--|
| Coil: | 48 | 47 | 46 | 45 | 44 | 43 | 42 | 41 | 56 | 55 | 54 | 53 | 52 | 51 | 50 | 49 |  |

#### Figure 18 Query Data

The first byte sent (3C hex) addresses coils 41-48, with the least significant bit addressing coil 41. The second byte sent (9B hex) addresses coils 49-56, with the least significant bit addressing coil 49. See Figure 19.

| Slave<br>Address                | Function<br>Code | Starting<br>Address<br>High Order | Starting<br>Address<br>Low Order | Number of<br>Coils High<br>Order     |
|---------------------------------|------------------|-----------------------------------|----------------------------------|--------------------------------------|
| 9                               | 15               | 00                                | 28                               | 00                                   |
| Number of<br>Coils Low<br>Order | Byte Count       | Data High<br>Order                | Data Low<br>Order                | Error Check<br>Field (LRC<br>or CRC) |
| 10                              | 02               | 3C                                | 9B                               | _                                    |

Figure 19 Write Multiple Coils Query Message

### 7.5.2 Response

The response from the slave is an echo of the slave address, function code, starting address, and number of coils forced. See Figure 20.

| Slave<br>Address | Function<br>Code | Starting<br>Address<br>High<br>Order | Starting<br>Address<br>Low<br>Order | Number<br>of Coils<br>High<br>Order | Number<br>of Coils<br>Low<br>Order | Error<br>Check<br>Field<br>(LRC<br>or<br>CRC) |
|------------------|------------------|--------------------------------------|-------------------------------------|-------------------------------------|------------------------------------|-----------------------------------------------|
| 9                | 15               | 00                                   | 28                                  | 00                                  | 10                                 | _                                             |

Figure 20 Write Multiple Coils Response Message

## 7.6 Write Multiple Holding Registers (Function Code 16)

Presets values into a sequence of holding registers.

#### 7.6.1 Query

The following is an example to preset two registers starting at 40034 (W-Time) to 9 hex (9 seconds) and 40035 (W3-time) to 32 hex (50 seconds) in slave device 17. See Figure 21.

| Slave<br>Address | Function<br>Code   | Starting<br>Address<br>High<br>Order | Starting<br>Address<br>Low<br>Order | Number<br>of Regs<br>High<br>Order | Number<br>of Regs<br>Low<br>Order       |
|------------------|--------------------|--------------------------------------|-------------------------------------|------------------------------------|-----------------------------------------|
| 11               | 16                 | 00                                   | 21                                  | 00                                 | 02                                      |
| Byte<br>Count    | Data High<br>Order | Data Low<br>Order                    | Data High<br>Order                  | Data Low<br>Order                  | Error<br>Check<br>Field (LRC<br>or CRC) |
| 04               | 00                 | 09                                   | 00                                  | 32                                 | _                                       |

| Figure 21 | Write Multiple Holding Registers Query |
|-----------|----------------------------------------|
|           | Message                                |

#### 7.6.2 Response

The response from the slave is an echo of the slave address, function code, starting address and number of registers to be loaded. See Figure 22.

| Slave<br>Address | Function<br>Code | Starting<br>Address<br>High<br>Order | Starting<br>Address<br>Low<br>Order | Number<br>of Regs<br>High<br>Order | Number<br>of Regs<br>Low<br>Order | Error<br>Check<br>Field<br>(LRC or<br>CRC) |
|------------------|------------------|--------------------------------------|-------------------------------------|------------------------------------|-----------------------------------|--------------------------------------------|
| 11               | 16               | 00                                   | 21                                  | 00                                 | 02                                |                                            |

Figure 22 Write Multiple Registers Response Message

# 8 Read Only Register List

| Parameter Name                                       | Holding Register     | Coil       | Value                             | Register Type      |
|------------------------------------------------------|----------------------|------------|-----------------------------------|--------------------|
| Status 0                                             | 40001                |            |                                   | Read-Only          |
| Automatic transfer relay                             |                      | 1          | 1 = On, 0 = Off                   | Read-Only          |
| ATS not in auto mode                                 |                      | 2          | 1 = Not in Auto                   | Read-Only          |
| Fault                                                |                      | 3          |                                   | Read-Only          |
| Exerciser enabled                                    |                      | 4          | 1 = Enabled                       | Read-Only          |
| Load test running                                    |                      | 5          | 1 = Running                       | Read-Only          |
| Load, no load, fast load test status                 |                      | 6          | 1 = Running                       | Read-Only          |
| Emergency source available                           |                      | 7          | 1 = Available                     | Read-Only          |
| Normal source available                              |                      | 8          | 1 = Available                     | Read-Only          |
| Status 1                                             | 40002                |            |                                   | Read-Only          |
| SN limit switch                                      |                      | 9          | 1 = On, 0 = Off                   | Read-Only          |
| SE limit switch                                      |                      | 10         | 1 = On, 0 = Off                   | Read-Only          |
| SNO limit switch                                     |                      | 11         | 1 = On, 0 = Off                   | Read-Only          |
| SEO limit switch                                     |                      | 12         | 1 = On, 0 = Off                   | Read-Only          |
| Emergency phase rotation                             |                      | 13         | 1 = On, 0 = Off                   | Read-Only          |
| Normal phase rotation                                |                      | 14         | 1 = On, 0 = Off                   | Read-Only          |
| Number of phases on Emergency                        |                      | 15         | 1 = Three, 0 = Single             | Read-Only          |
| Number of phases on Normal                           |                      | 16         | 1 = Three, 0 = Single             | Read-Only          |
| Status 2                                             | 40003                |            |                                   | Read-Only          |
| N/A                                                  |                      | 17         | 1 = On, 0 = Off                   | Read-Only          |
| S5 selector switch                                   |                      | 18         | 1 = On, 0 = Off                   | Read-Only          |
| S12 selector switch                                  |                      | 19         | 1 = On, 0 = Off                   | Read-Only          |
| Load shed input                                      |                      | 20         | 1 = On, 0 = Off                   | Read-Only          |
| Q7 input                                             |                      | 21         | 1 = On, 0 = Off                   | Read-Only          |
| Q3 input                                             |                      | 22         | 1 = On, 0 = Off                   | Read-Only          |
| Auxiliary 2 Input                                    |                      | 23         | 1 = On, 0 = Off                   | Read-Only          |
| Auxiliary 1 Input                                    |                      | 24         | 1 = On, 0 = Off                   | Read-Only          |
| Timer ID                                             | 40004                |            |                                   | Read-Only          |
| Timer bit 0                                          |                      | 25         | See Figure 23                     | Read-Only          |
| Timer bit 1                                          |                      | 26         | See Figure 23                     | Read-Only          |
| Timer bit 2                                          |                      | 27         | See Figure 23                     | Read-Only          |
| N/A                                                  |                      | 28         |                                   | Read-Only          |
| N/A                                                  |                      | 29         |                                   | Read-Only          |
| N/A                                                  |                      | 30         |                                   | Read-Only          |
| N/A                                                  |                      | 31         |                                   | Read-Only          |
| N/A                                                  |                      | 32         |                                   | Read-Only          |
| Timer active                                         |                      | 33         | 1 = Timer Running                 | Read-Only          |
| Normal position status                               |                      | 34         | 1 = Normal Position               | Read-Only          |
| Emergency position status                            |                      | 35         | 1 = Emergency Position            | Read-Only          |
| Mod card comm error                                  |                      | 36         | 1 = Comm Error                    | Read-Only          |
| N/A                                                  |                      | 37         |                                   | Read-Only          |
| N/A                                                  |                      | 38         |                                   | Read-Only          |
| N/A                                                  |                      | 39         |                                   | Read-Only          |
| * Registers 40025-40027 (Normal) and 40028-40030 (Er | nergency) contain un | scaled vol | tage values. In order to obtain a | full-scale voltage |

value, use the following formula: Voltage = (A/D Raw Value / 192) \* Full Scale Voltage (Register 40021)

\* Registers 40031 (Normal) and 40032 (Emergency) contain unscaled frequency values. In order to obtain a full-scale frequency value, use the following formula: Scaled Frequency = (20,000,000 / Period Count)

| Parameter Name                         | Holding Register | Coil | Value                                                  | Register Type |
|----------------------------------------|------------------|------|--------------------------------------------------------|---------------|
| N/A                                    |                  | 40   |                                                        | Read-Only     |
| Timer countdown value                  | 40005            |      | Seconds                                                | Read-Only     |
| Normal voltage Ph1-Ph2                 | 40006            |      | Volts                                                  | Read-Only     |
| Normal voltage Ph2-Ph3                 | 40007            |      | Volts                                                  | Read-Only     |
| Normal voltage Ph3-Ph1                 | 40008            |      | Volts                                                  | Read-Only     |
| Emergency voltage Ph1-Ph2              | 40009            |      | Volts                                                  | Read-Only     |
| Emergency voltage Ph2-Ph3              | 40010            |      | Volts                                                  | Read-Only     |
| Emergency voltage Ph3-Ph1              | 40011            |      | Volts                                                  | Read-Only     |
| Normal frequency (scaled value)        | 40013            |      | Freq Value = scaled value/10                           | Read-Only     |
| Emergency frequency (scaled value)     | 40015            |      | Freq Value = scaled value/10                           | Read-Only     |
| Time on Emergency                      | 40016            |      | Seconds                                                | Read-Only     |
| Number of transfers                    | 40017            |      |                                                        | Read-Only     |
| N/A                                    | 40018            |      |                                                        | Read-Only     |
| Serial number - MSR                    | 40019            |      |                                                        | Read-Only     |
| Serial number - LSR                    | 40020            |      |                                                        | Read-Only     |
| Nominal full scale voltage value       | 40021            |      |                                                        | Read-Only     |
| Net config 0                           | 40022            |      |                                                        | Read-Only     |
| T3 timer bypass option                 |                  | 41   | 1 = Configured                                         | Read-Only     |
| T3 timer option                        |                  | 42   | 1 = Configured                                         | Read-Only     |
| W3 timer bypass option                 |                  | 43   | 1 = Configured                                         | Read-Only     |
| W3 timer option                        |                  | 44   | 1 = Configured                                         | Read-Only     |
| T timer bypass option                  |                  | 45   | 1 = Configured                                         | Read-Only     |
| W timer bypass option                  |                  | 46   | 1 = Configured                                         | Read-Only     |
| In-phase monitor/<br>Closed transition |                  | 47   | 1 = Configured (Std ATS)<br>1 = Configured (Delay ATS) | Read-Only     |
| ATS Type                               |                  | 48   | 1 = Delay, 0 = Standard                                | Read-Only     |
| Net Config 1                           | 40023            |      |                                                        | Read-Only     |
| S12 auto/manual option                 |                  | 49   | 1 = Configured                                         | Read-Only     |
| S5 auto/manual bypass option           |                  | 50   | 1 = Configured                                         | Read-Only     |
| Phase sequence check option            |                  | 51   | 1 = Configured                                         | Read-Only     |
| Emergency over frequency option        |                  | 52   | 1 = Configured                                         | Read-Only     |
| Emergency over voltage option          |                  | 53   | 1 = Configured                                         | Read-Only     |
| Normal over frequency option           |                  | 54   | 1 = Configured                                         | Read-Only     |
| Normal under frequency option          |                  | 55   | 1 = Configured                                         | Read-Only     |
| Normal over voltage option             |                  | 56   | 1 = Configured                                         | Read-Only     |
| Net Config 2                           | 40024            |      |                                                        | Read-Only     |
| N/A                                    |                  | 57   |                                                        | Read-Only     |
| N/A                                    |                  | 58   |                                                        | Read-Only     |
| N/A                                    |                  | 59   |                                                        | Read-Only     |
| N/A                                    |                  | 60   |                                                        | Read-Only     |
| N/A                                    |                  | 61   |                                                        | Read-Only     |
| N/A                                    |                  | 62   |                                                        | Read-Only     |
| N/A                                    |                  | 63   |                                                        | Read-Only     |
| N/A                                    |                  | 64   |                                                        | Read-Only     |
| Normal voltage Ph1-Ph2                 | 40025            |      | A/D raw value*                                         | Read-Only     |
|                                        | 1                |      |                                                        | -             |

\* Registers 40025-40027 (Normal) and 40028-40030 (Emergency) contain unscaled voltage values. In order to obtain a full-scale voltage value, use the following formula: Voltage = (A/D Raw Value / 192) \* Full Scale Voltage (Register 40021)

\* Registers 40031 (Normal) and 40032 (Emergency) contain unscaled frequency values. In order to obtain a full-scale frequency value, use the following formula: Scaled Frequency = (20,000,000 / Period Count)

| Parameter Name            | Holding Register | Coil | Value                        | Register Type |
|---------------------------|------------------|------|------------------------------|---------------|
| Normal voltage Ph2-Ph3    | 40026            |      | A/D raw value*               | Read-Only     |
| Normal voltage Ph3-Ph1    | 40027            |      | A/D raw value*               | Read-Only     |
| Emergency voltage Ph1-Ph2 | 40028            |      | A/D raw value*               | Read-Only     |
| Emergency voltage Ph2-Ph3 | 40029            |      | A/D raw value*               | Read-Only     |
| Emergency voltage Ph3-Ph1 | 40030            |      | A/D raw value*               | Read-Only     |
| Normal period count       | 40031            |      | Raw value unsigned integer † | Read-Only     |
| Emergency period count    | 40032            |      | Raw value unsigned integer † | Read-Only     |
|                           |                  |      |                              |               |

\* Registers 40025-40027 (Normal) and 40028-40030 (Emergency) contain unscaled voltage values. In order to obtain a full-scale voltage value, use the following formula: Voltage = (A/D Raw Value / 192) \* Full Scale Voltage (Register 40021)

\* Registers 40031 (Normal) and 40032 (Emergency) contain unscaled frequency values. In order to obtain a full-scale frequency value, use the following formula: Scaled Frequency = (20,000,000 / Period Count)

#### **Timer Bits**

Timer Bits 0, 1, and 2 stand for the specific timer that is counting down during a transfer. Figure 23 shows the combinations of the Timer Bits that make up each timer for a certain type of ATS. Starting from left to right are Timer Bits 2, 1, and 0.

| Timer                   |     |     |     |     |     |     |     |     |
|-------------------------|-----|-----|-----|-----|-----|-----|-----|-----|
| ATS Type                | Р   | w   | W3  | DW  | Т   | Т3  | DT  | U   |
| Standard                | 111 | 101 | N/A | N/A | 010 | N/A | N/A | 000 |
| Standard with Presignal | 111 | 110 | 101 | N/A | 011 | 010 | N/A | 000 |
| Delay                   | 111 | 100 | N/A | 101 | 001 | N/A | 010 | 000 |
| Delay with Presignal    | 111 | 110 | 100 | 101 | 011 | 001 | 010 | 000 |

Figure 23 Timer Bit Combinations

# 9 Read/Write Register List

| Parameter Name             | Holding Register | Coil | Value           | Range                    | Register Type |
|----------------------------|------------------|------|-----------------|--------------------------|---------------|
| P Time                     | 40033            |      | 10 seconds max. | 0-1000 1/100 of a second | Read/Write    |
| W Time                     | 40034            |      | 5 minute max.   | 0-300 seconds            | Read/Write    |
| W3 Time                    | 40035            |      | 1 minute max.   | 0-60 seconds             | Read/Write    |
| DW Time                    | 40036            |      | 10 minute max.  | 0-600 seconds            | Read/Write    |
| T Time                     | 40037            |      | 1 hour max.     | 0-3600 seconds           | Read/Write    |
| T3 Time                    | 40038            |      | 1 minute max.   | 0-60 seconds             | Read/Write    |
| DT Time                    | 40039            |      | 10 minute max.  | 0-600 seconds            | Read/Write    |
| U Time                     | 40040            |      | 1 hour max.     | 0-3600 seconds           | Read/Write    |
| Normal pickup voltage      | 40041            |      |                 | 85-100 percent           | Read/Write    |
| Normal dropout voltage     | 40042            |      |                 | 75-98 percent            | Read/Write    |
| Emergency pickup voltage   | 40043            |      |                 | 85-100 percent           | Read/Write    |
| Emergency dropout voltage  | 40044            |      |                 | 75-98 percent            | Read/Write    |
| Normal pickup frequency    | 40045            |      |                 | 90-100 percent           | Read/Write    |
| Emergency pickup frequency | 40046            |      |                 | 90-100 percent           | Read/Write    |
| Net Control 0              | 40047            |      |                 |                          | Read/Write    |
| N/A                        |                  | 65   |                 |                          | Read/Write    |
| N/A                        |                  | 66   |                 |                          | Read/Write    |
| N/A                        |                  | 67   |                 |                          | Read/Write    |
| YE control                 |                  | 68   |                 | 1 = On, 0 = Off          | Read/Write    |
| YN control                 |                  | 69   |                 | 1 = On, 0 = Off          | Read/Write    |
| No load test control       |                  | 70   |                 | 1 = On, 0 = Off          | Read/Write    |
| Load test control          |                  | 71   |                 | 1 = On, 0 = Off          | Read/Write    |
| Fast load test control     |                  | 72   |                 | 1 = On, 0 = Off          | Read/Write    |
| Net Control 1              | 40048            |      |                 |                          | Read/Write    |
| N/A                        |                  | 73   |                 |                          | Read/Write    |
| S5 control                 |                  | 74   |                 | 1 = On, 0 = Off          | Read/Write    |
| S12 control                |                  | 75   |                 | 1 = On, 0 = Off          | Read/Write    |
| LS control                 |                  | 76   |                 | 1 = On, 0 = Off          | Read/Write    |
| Q7 control                 |                  | 77   |                 | 1 = On, 0 = Off          | Read/Write    |
| Q3 control                 |                  | 78   |                 | 1 = On, 0 = Off          | Read/Write    |
| AUX2 control               |                  | 79   |                 | 1 = On, 0 = Off          | Read/Write    |
| AUX1 control               |                  | 80   |                 | 1 = On, 0 = Off          | Read/Write    |

# 10 Troubleshooting

| Symptom                                              | Possible Cause                                                                                                    | Corrective Action                                                                                                    |  |
|------------------------------------------------------|----------------------------------------------------------------------------------------------------|----------------------------------------------------------------------------------------------------|--|
| Trouble configuring                                  | Modbus <sup>®</sup> card is not installed on the controller.                                                                                    | Install the Modbus <sup>®</sup> card on the controller.                                                                                  |  |
| the Modbus® card                                     | Controller does not have power.                                                                                                    | Power up the controller.                                                                                                    |  |
|                                                      | Configuration jumper J4 is not installed.                                                                                                    | Install the configuration jumper J4.                                                                                                    |  |
|                                                      | Wire between the RS-232/485 converter and Modbus® card is not connected.                                                                        | See Figure 9 for the proper connections. Connect the twisted wire between the converter and the Modbus® card.                            |  |
|                                                      | Polarity connections are incorrect.                                                                                                    | Make sure that A on the Modbus® card is connected to A on the converter and B is connected to B.                                         |  |
|                                                      | Wrong COM port or baud rate.                                                                                                    | Select the correct COM port and baud rate.                                                                                               |  |
|                                                      | RS-232/485 converter is not connected to the PC.                                                                                                | Connect the RS-232/485 converter to the PCs serial port.                                                                                 |  |
| No communications                                    | Controller does not have power.                                                                                                    | Power up the controller.                                                                                                    |  |
| between the Modbus®<br>card and the master<br>device | Communicating with the wrong addressed slave.                                                                                                   | Verify that the address on the Modbus <sup>®</sup> card matches the address you are communicating with. See Figure 4 for reference.      |  |
|                                                      | Network wire connection from the master to the Modbus <sup>®</sup> card is broken or the wire is not connected to the Modbus <sup>®</sup> card. | Check the wire connection from the master to the Modbus <sup>®</sup> card. Connect the wire to the Network card, if necessary.           |  |
|                                                      | Not using the twisted pair wire to make the network connection.                                                                                 | Make sure that the wire is a twisted pair wire (Belden 8471, 16 AWG).                                                                    |  |
|                                                      | Configuration jumper J4 is installed.                                                                                                    | Remove the J4 configuration jumper.                                                                                                    |  |
|                                                      | Proper polarity markings are not being followed.                                                                                                | Connect A to A and B to B on the network, reference Figure 2.                                                                            |  |
|                                                      | Termination jumper J6 is not installed on the last slave in the chain.                                                                          | Install the termination jumper J6 on the last slave in the chain. Make sure no other devices have jumper J6 installed.                   |  |
|                                                      | Modbus <sup>®</sup> card communication configuration does not match the masters.                                                                | Verify that the master and Modbus® card slave have the same baud rate, data bits, parity, stop bits, and ASCII or RTU protocol selected. |  |
|                                                      | Twisted pair wire length exceeds 1220 m (4000 ft.).                                                                                             | Install repeater if wire length exceeds 1220 m (4000 ft.).                                                                               |  |
|                                                      | RS-485 multi-drop consists of more than 32 devices.                                                                                             | Install one repeater for every 32 devices on the network.                                                                                |  |
|                                                      | Controller network option not enabled.                                                                                                    | Contact an authorized distributor/dealer.                                                                                                |  |
| All LEDs on the LED                                  | Modbus <sup>®</sup> card is not installed on the controller.                                                                                    | Install the Modbus <sup>®</sup> card on the controller.                                                                                  |  |
| module are off                                       | Controller does not have power.                                                                                                    | Power up the controller controller.                                                                                                    |  |
|                                                      | The Modbus® card is damaged.                                                                                                    | Contact an authorized distributor/dealer.                                                                                                |  |

# 11 Parts Lists

#### Modbus® Interface Kit

| Kit: GM30429-KA1 |                                                    |  |  |  |  |
|------------------|----------------------------------------------------|--|--|--|--|
| Qty.             | Description                                        |  |  |  |  |
| 1                | Modbus® interface card assembly, factory-installed |  |  |  |  |

## Modbus® Development Kit

| Kit: GM30430-KP1 |                                                  |
|------------------|--------------------------------------------------|
| Qty.             | Description                                      |
| 1                | RS-232/RS-485 Converter                          |
| 6 ft.            | Twisted-pair cable                               |
| 1                | Network plug connector                           |
| 1                | Configuration software for Modbus interface card |